#### Healthy Girls Initiative 2017/2018

Letter of Intent (LOI)/Request for Proposal Screen Shots

If the agency has already entered information into e-CImpact <u>for any other purpose</u> you do not have to "create an e-CImpact account". All that needs to be done is to enter the <u>User</u> <u>Name</u> and <u>Password</u>. If you have forgotten either the user name or password contact Gail L. McCarthy at <u>gmccarthy@unitedwaygmwc.org</u>

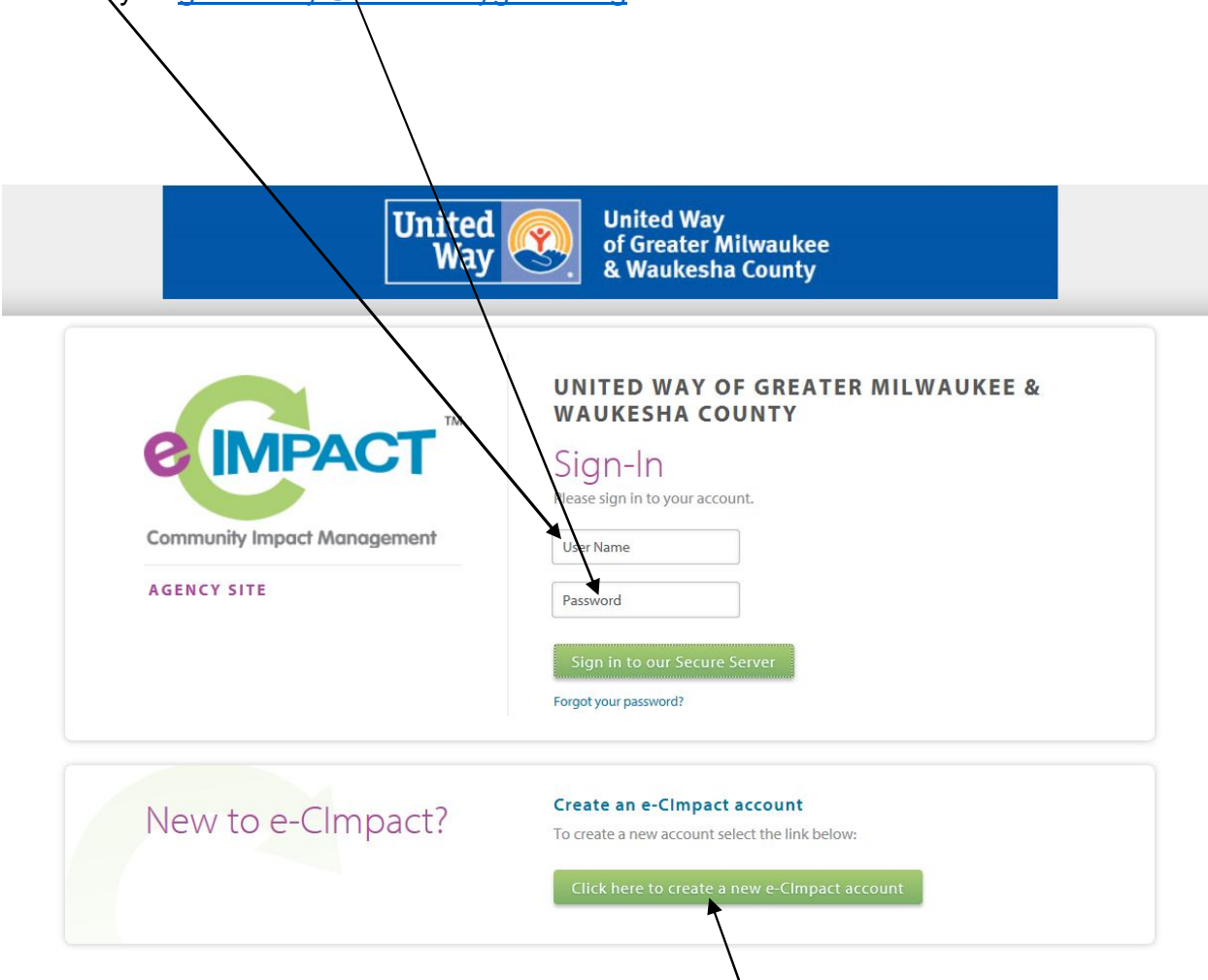

If you have *never* entered any information into e-CImpact before then a new account will need to be created by clicking on "<u>Click here to create a new e-CImpact account</u>". (Go to Page 11)

Note: The person who is indicated in e-CImpact as the "main contact" will receive several emails as part of this process. We apologize for this, but they are system generated emails and this cannot be changed. We've included some of them within the screen shot instruction document. **Note:** The person who receives the emails may not be the one who is filling out the forms in e-CImpact, if they are not listed as the main contact.

e-CImpact Link: <u>https://agency.e-cimpact.com/login.aspx?org=53255u</u>

#### Completing the LOI/Request for Proposal-Healthy Girls Initiative – 2017 If an e-CImpact account is already in place

| Begin by entering the User Name and        | d <b>Password</b> :                                                                                                    |
|--------------------------------------------|----------------------------------------------------------------------------------------------------|
| United<br>Way                              | United Way<br>of Greater Milwaukee<br>& Waukesha County                                                                                                    |
| Community Impact Management<br>AGENCY SITE | UNITED WAY OF GREATER MILWAUKEE &<br>WAUKESHA COUNTY<br>Sign-n<br>Please sign in to your account.<br>User Name<br>Password<br>Sign in to our Secure Server<br>Forgot your password? |

On the next screen click on "Special Grants-LOI/Request for Proposal-Healthy Girls Initiative-2017 LOI"

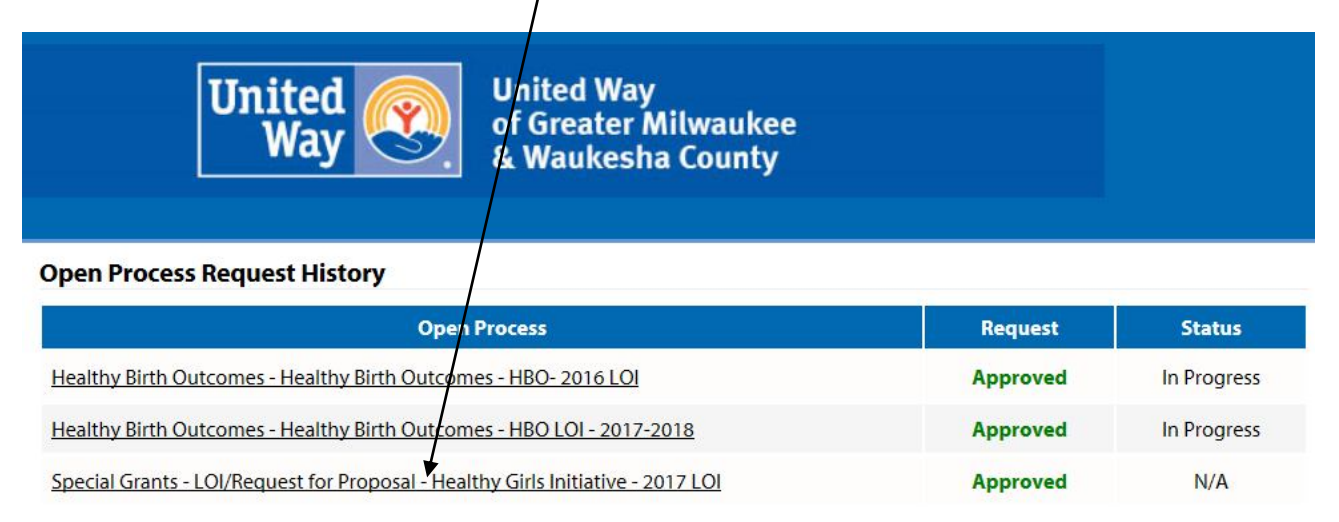

Click the arrow for the drop down box to choose the program you are applying for.

| United Way                                                                                                    | United Way<br>of Greater Milwaukee<br>& Waukesha County                                                                                |
|----------------------------------------------------------------------------------------------------|----------------------------------------------------------------------------------------------------|
| Special Grants                                                                                                    |                                                                                                    |
| Ol/Request for Proposal - Healthy Girls Initiative                                                                                          | e - 2017 LOI                                                                                                    |
| Center for Youth Development (Sample Agency)                                                                                                |                                                                                                    |
| Please go to the following website for                                                                                                    | Assign Programs to this                                                                                                    |
| information about the Healthy Girls Inititative<br>Grant.<br><u>https://www.unitedwaygmwc.org/Healthy-</u><br><u>Girls-Initiative-Grant</u> | Please select a program from the drop-down menu below. If there who drop-<br>down box, please select the link to create a new program. |
| Grant must be submitted by 4:30pm on March 6th.                                                                                             | Select a Program:                                                                                                    |
|                                                                                                    | 😁 Create a new Program and Assign it to this                                                                                           |
|                                                                                                    |                                                                                                    |
|                                                                                                    | View Printable Version of this Entire                                                                                                  |

After choosing the program name click on "Assign Selected Program to this"

If the program name is not listed click on "Create a new Program and Assign to this"

## When creating a new program the following information is required:

| Please complete                                                                                                  | the fields below to register a new program.                                                           |
|----------------------------------------------------------------------------------------------------|----------------------------------------------------------------------------------------------------|
| Fields mark                                                                                                    | ed with an * are required fields.                                                                     |
| Program Inform                                                                                                   | ation                                                                                                 |
| Program Name:*                                                                                                   | Healthy Girls-Marking Proud Choices                                                                   |
|                                                                                                    | Limit up to 150 characters (35 used).                                                                 |
| Description:                                                                                                    | Healthy Girls program                                                                                 |
|                                                                                                    | Limit up to 1500 characters (21 used)                                                                 |
| Program Primary                                                                                                  |                                                                                                    |
| Contact:                                                                                                    | John E. Doe 🗸                                                                                         |
| Address Type:<br>Address Line 1:<br>Address Line 2:<br>City:                                                     | Main  225 West Vine Street Milwaukee                                                                  |
|                                                                                                    |                                                                                                    |
| State:                                                                                                    | Wisconsin                                                                                             |
| Zip Code:                                                                                                    | S3212                                                                                                 |
| Zip Code:                                                                                                    | 53212                                                                                                 |
| Tip Code:                                                                                                    | Wisconsin V<br>53212<br>Work V                                                                        |
| Tate:<br>Zip Code:<br>Comail Address<br>mail Type:<br>mail Address:                                              | Wisconsin V<br>53212<br>Work V<br>gmccarthy@unitedwaygmwc.org                                         |
| State:<br>Zip Code:<br>mail Address<br>mail Type:<br>mail Address:                                               | Wisconsin       53212       Work       gmccarthy@unitedwaygmwc.org                                    |
| State:<br>Zip Code:<br>mail Address<br>mail Type:<br>mail Address:<br>Phone Number                               | Wisconsin       53212       Work       gmccarthy@unitedwaygmwc.org                                    |
| Zip Code:<br><b>Email Address</b><br>mail Type:<br>mail Address:<br>Phone Number<br>hone Type:                   | Wisconsin       53212       Work       gmccarthy@unitedwaygmwc.org       Work                         |
| Tate:<br>Zip Code:<br>mail Address<br>mail Type:<br>mail Address:<br>hone Number<br>hone Type:<br>hone Number:   | Wisconsin V<br>53212<br>Work V<br>gmccarthy@unitedwaygmwc.org<br>Work V<br>(414) 263-8123             |
| State:<br>Zip Code:<br>mail Address<br>mail Type:<br>mail Address:<br>Phone Number<br>hone Type:<br>hone Number: | Wisconsin   53212     Work   gmccarthy@unitedwaygmwc.org     Work   (414) 263-8123                    |
| State:<br>Zip Code:<br>mail Address<br>mail Type:<br>mail Address:<br>Phone Number<br>hone Type:<br>hone Number: | Wisconsin<br>53212<br>Work<br>gmccarthy@unitedwaygmwc.org<br>Work<br>(414) 263-8123<br>2 Registration |

When information has been completed click on "Save/Complete Registration"

#### Whether assigning a program or creating a new program Completing the remainder of the LOI

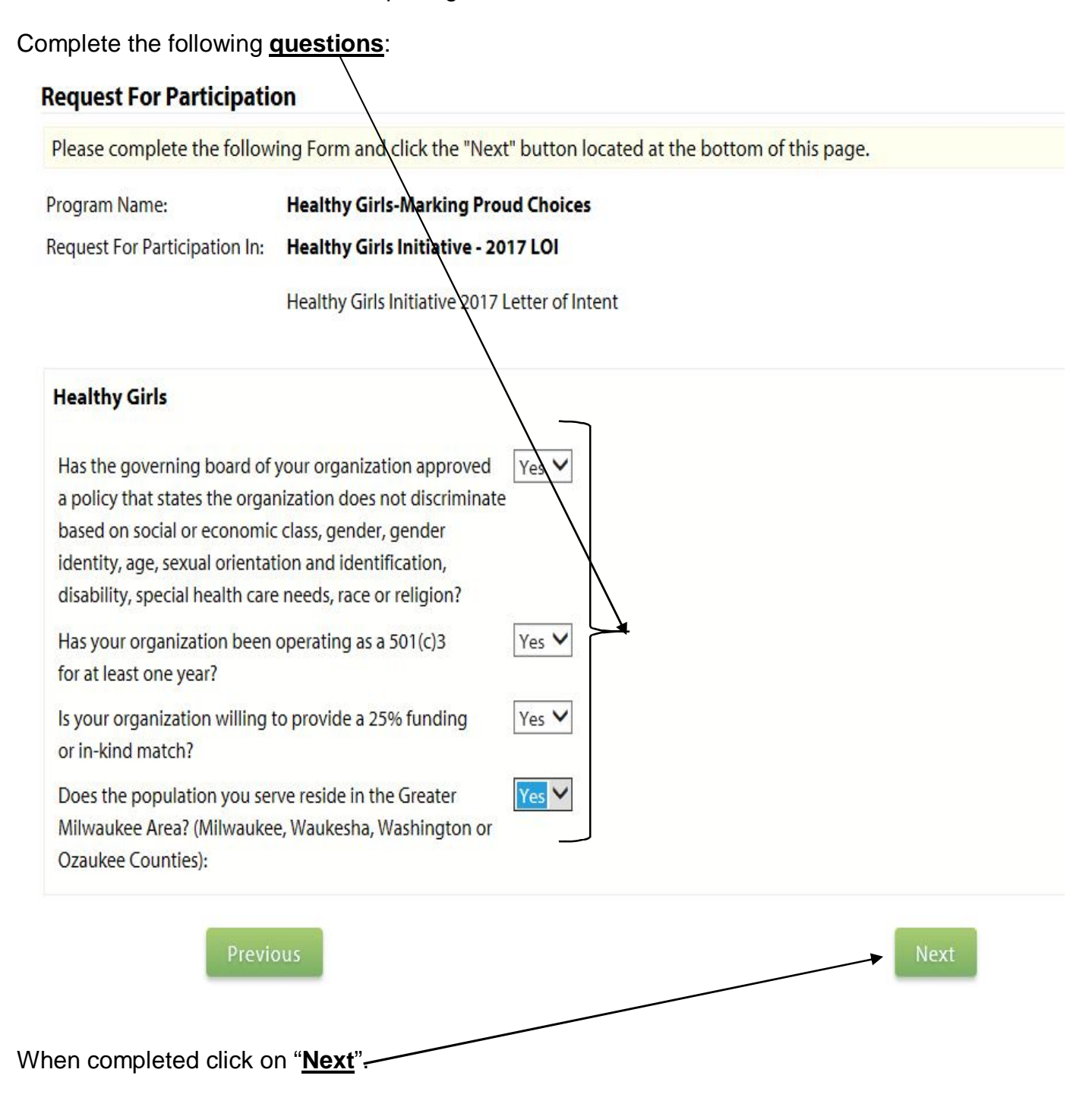

#### **Review and Complete Registration:**

Review and complete the registration. If corrections are needed click on "<u>Previous</u>", if the registration is complete click on "<u>Complete Registration</u>"

| Review and submit your ree                                                                                                    | quest. Review the information below, then click "Complete Registration".                                                                                                    |
|----------------------------------------------------------------------------------------------------|----------------------------------------------------------------------------------------------------|
| Program Name:                                                                                                    | Healthy Girls-Marking Proud Choices                                                                                                    |
| Request For Participation In:                                                                                                    | Healthy Girls Initiative - 2017 LOI                                                                                                    |
|                                                                                                    | Healthy Girls Initiative 2017 Letter of Intent                                                                                                    |
|                                                                                                    |                                                                                                    |
| Healthy Girls                                                                                                    |                                                                                                    |
| Healthy Girls<br>Has the governing board o<br>social or economic class, g                                                                                                    | of your organization approved a policy that states the organization does not discriminate based on<br>ender, gender identity, age, sexual orientation and identification, disability, special health care needs,                                                                                                    |
| Healthy Girls<br>Has the governing board o<br>social or economic class, go<br>race or religion?                                                                                                    | of your organization approved a policy that states the organization does not discriminate based on<br>ender, gender identity, age, sexual prientation and identification, disability, special health care needs,                                                                                                    |
| Healthy Girls<br>Has the governing board of<br>social or economic class, go<br>race or religion?<br>Yes                                                                                                    | of your organization approved a policy that states the organization does not discriminate based on<br>ender, gender identity, age, sexual orientation and identification, disability, special health care needs,                                                                                                    |
| Healthy Girls<br>Has the governing board of<br>social or economic class, go<br>race or religion?<br>Yes<br>Has your organization bee<br>for at least one year?                                                                                    | of your organization approved a policy that states the organization does not discriminate based on<br>ender, gender identity, age, sexual orientation and identification, disability, special health care needs,<br>n operating as a 501(c)3                                                                                                    |
| Healthy Girls<br>Has the governing board of<br>social or economic class, ge<br>race or religion?<br>Yes<br>Has your organization bee<br>for at least one year?<br>Is your organization willing<br>or in-kind match?                               | of your organization approved a policy that states the organization does not discriminate based on<br>ender, gender identity, age, sexual orientation and identification, disability, special health care needs,<br>n operating as a 501(c)3 fes<br>g to provide a 25% funding Yes                                                                                                    |
| Healthy Girls<br>Has the governing board of<br>social or economic class, ge<br>race or religion?<br>Yes<br>Has your organization bee<br>for at least one year?<br>Is your organization willing<br>or in-kind match?<br>Does the population you so | of your organization approved a policy that states the organization does not discriminate based on<br>ender, gender identity, age, sexual prientation and identification, disability, special health care needs,<br>n operating as a 501(c)3 /res<br>g to provide a 25% funding Yes<br>erve reside in the Greater Milwaukee Area? (Milwaukee, Waukesha, Washington or Ozaukee Counties): |

When the registration is complete the screen will change:

| Agency Name:                                                                                                    | Center for Youth Development (Sample Agency)                                                                                                    |  |  |
|----------------------------------------------------------------------------------------------------|----------------------------------------------------------------------------------------------------|--|--|
| Program Name:                                                                                                    | Healthy Girls-Marking Proud Choices                                                                                                    |  |  |
| Request For Participation In:                                                                                                    | Healthy Girls Initiative - 2017 LOI                                                                                                    |  |  |
|                                                                                                    | Healthy Girls Initiative 2017 Letter of Intent                                                                                                    |  |  |
| Successfully Submitted On:                                                                                                    | 2/16/2017 3:17:51 PM                                                                                                    |  |  |
| Status:                                                                                                    | Approved                                                                                                    |  |  |
| Has the governing board of                                                                                                    | of your organization approved a policy that states the organization does not discriminate based or                                                                                                    |  |  |
| Has the governing board of<br>social or economic class, g<br>needs, race or religion?<br>Yes                                                                                                    | of your organization approved a policy that states the organization does not discriminate based or<br>ender, gender identity, age, sexual orientation and identification, disability, special health care                                                                                                    |  |  |
| Has the governing board of<br>social or economic class, g<br>needs, race or religion?<br>Yes<br>Has your organization bee<br>for at least one year?                                                                                                | of your organization approved a policy that states the organization does not discriminate based or<br>ender, gender identity, age, sexual orientation and identification, disability, special health care<br>en operating as a 501(c)3 Yes                                                                                                    |  |  |
| Has the governing board of<br>social or economic class, g<br>needs, race or religion?<br>Yes<br>Has your organization bee<br>for at least one year?<br>Is your organization willin<br>or in-kind match?                                            | of your organization approved a policy that states the organization does not discriminate based or<br>ender, gender identity, age, sexual orientation and identification, disability, special health care<br>en operating as a 501(c)3 Yes<br>g to provide a 25% funding Yes                                                                                            |  |  |
| Has the governing board of<br>social or economic class, g<br>needs, race or religion?<br>Yes<br>Has your organization bed<br>for at least one year?<br>Is your organization willin<br>or in-kind match?<br>Does the population you s<br>Counties): | of your organization approved a policy that states the organization does not discriminate based or<br>ender, gender identity, age, sexual orientation and identification, disability, special health care<br>en operating as a 501(c)3 Yes<br>g to provide a 25% funding Yes<br>serve reside in the Greater Milwaukee Area? (Milwaukee, Waukesha, Washington or Ozaukee |  |  |

## An email will be sent to the main contact for the agency (not necessarily the person completing the request):

 dhelmrich@unitedwaygmwc.o... Healthy Girls-Marking Proud Choices Request t... Thu 2/16/2017 3:19 PM
 51 KB

 Dear Gail, Thank you for your interest in Special Grants - LOI/Request for Proposal - Healthy Girls Initiative - 2017 LOI for Healthy

Dear Center for Youth Development (Sample Agency),

Thank you for your interest in Special Grants - LOI/Request for Proposal - Healthy Girls Initiative - 2017 LOI for Healthy Girls-Marking Proud Choices. Your request for application has been received and is pending approval.

We will be in touch with you soon.

Please feel free to contact us if you have any questions.

Thank you,

United Way of Greater Milwaukee & Waukesha County <a href="http://www.unitedwaymilwaukee.org/">http://www.unitedwaymilwaukee.org/</a>

#### A second email will be sent when the application has been accepted:

dhelmrich@unitedwaygmwc.o... Healthy Girls-Marking Proud Choices Request t... Thu 2/16/2017 3:19 PM 51 KB Dear Gail, Thank you for your interest in Special Grants - LOI/Request for Proposal - Healthy Girls Initiative - 2017 LOI for Healthy

Dear Gail,

Thank you for your interest in Special Grants - LOI/Request for Proposal - Healthy Girls Initiative - 2017 LOI for Healthy Girls-Marking Proud Choices. Your request for application has been approved and the application is now ready for you to complete and submit.

Please login to <u>https://agency.e-cimpact.com/login.aspx?org=53255U</u> using your Username and Password. Please notify us immediately if you have any problems logging into the system.

Thank you,

United Way of Greater Milwaukee & Waukesha County http://www.unitedwaymilwaukee.org/

## **Completing the Application:**

#### Click on "Program Information 2017"

| Application Status                  |  |                 | View Printable Vers | sion of this Entire Application 📥 |  |
|-------------------------------------|--|-----------------|---------------------|-----------------------------------|--|
| Not Started In Progre               |  | Ready To Submit |                     | Submitted                         |  |
| Item (* indicates Required Item)    |  | Last Updated    | Status              | Options                           |  |
| Healthy Girls-Marking Provd Choices |  |                 | Not Started         | 🗹 Include? 📥                      |  |
| Program Information 2017            |  |                 | Not Started         |                                   |  |

# Complete the application by filling in the following $\frac{questions}{l}$ :

| I/Request for Proposal - Healthy Girls Initia                                          | ative - 2017 LOI                                                                                                    |
|----------------------------------------------------------------------------------------|----------------------------------------------------------------------------------------------------|
| nter for Youth Development (Sample Agen                                                | rcy) - Healthy Girls-Marking Proud Choices                                                                                |
| atus: 🥌 Not Started                                                                    |                                                                                                    |
| rogram Information 2017                                                                |                                                                                                    |
| i Fields marked with an * are required fi                                              | īelds.                                                                                                    |
| You may save your work at any time by clic                                             | cking on the "Save My Work" link/icon at the bottom or top of the page.                                                   |
| When you have completed all questions or<br>or top of this page.                       | n the form, select the Save My Work and Mark as Completed" link/icon at the bottom                                        |
| You may also SWITCH between forms in th<br>switching forms, any updates to the existir | nis application by using the SWITCH FORMS feature in the upper right corner. When<br>ng form will automatically be saved. |
| Program Name*                                                                          | Healthy Girls-Marking Proud Choices                                                                                       |
| Funding Amount Requested: (may not exceed                                              | d \$50,000)*                                                                                                    |
| Funding Purpose*                                                                       |                                                                                                    |
| Briefly describe your program's capacity to se                                         | rve populations that are at risk for teen pregnancy and teen sexual violence.*                                            |
|                                                                                        |                                                                                                    |
|                                                                                        | <b>★</b>                                                                                                    |
|                                                                                        |                                                                                                    |

### Complete the application by filling in the following **<u>questions</u>** (continued)

| If your organization is apply                            | ying for sexual violence prevention funding, please describe the session o                               | on contraception you will be using. |
|----------------------------------------------------------|----------------------------------------------------------------------------------------------------|-------------------------------------|
|                                                          |                                                                                                    | ^                                   |
|                                                          |                                                                                                    | <u>_</u>                            |
| Limit up to 1500 characters (0 used                      | d).                                                                                                    |                                     |
| Please provide the name of<br>populations intended to be | and a brief description of the curriculum you will be using. Include any person served by this program.* | proposed adaptations or special     |
|                                                          |                                                                                                    | ^                                   |
|                                                          |                                                                                                    | ~                                   |
| Limit up to 1500 characters (0 used                      | d).                                                                                                    |                                     |
| Is there anything else you v                             | vould like to share?                                                                                     |                                     |
|                                                          |                                                                                                    | ~                                   |
|                                                          |                                                                                                    |                                     |
|                                                          |                                                                                                    | ~                                   |
| Limit up to 1500 characters (0 used                      | 4).                                                                                                    |                                     |
| Contact Information                                      |                                                                                                    |                                     |
| Primary Contact*                                         | John E. Doe 🗸                                                                                            |                                     |
| Job Title*                                               |                                                                                                    |                                     |
| Primary Email*                                           | gmccarthy@unitedwaymilwaukee.<                                                                           |                                     |
| Primary Phone*                                           | (414) 263-8123                                                                                           |                                     |
| Primary Address*                                         | 225 West Vine Street, Milwaukee, Wisconsin , 53212, U.S.A. 🗸                                             |                                     |
| Save My Work                                             |                                                                                                    | View Printable Version              |
| Save My Work And Ret                                     | urn To Previous Page                                                                                     |                                     |
| Save My Work and Mar                                     | k as Completed                                                                                           |                                     |
| Seturn To Overview Page                                  | ge                                                                                                    |                                     |

When you have completed the application, click on "Save My Work and Mark as Completed"

Note-Knowing the Links:

- "<u>Save My Work</u>" = saving the work as it is being worked on, stays on the page.
- "<u>Save My Work and Return to Previous Page</u>" = saving the work and leaving the page being worked on to come back later for completion.
- "<u>Save My Work and Mark as Completed</u>" = work is completed and ready to be submitted. If additions/corrections need to be made the page can still be opened.
- "<u>Return to Overview Page</u>" = WARNING clicking on this link will lose all information not saved and the information cannot be retrieved.

#### Complete the application

When the Program Information has been completed you must click on "Save My Work and Mark as Completed" for the Submit link to become "live".

When that has been clicked on the overview page will change:

| Application Submission Details<br>Send Submission Confirmat | tion Email To:* gmccarthy@un               | itedwaymilwaukee.c          |                                 |
|-------------------------------------------------------------|--------------------------------------------|-----------------------------|---------------------------------|
|                                                             | Submitted By:                              | is Application Now!         |                                 |
| pplication Status                                           |                                            | View Printable Ver          | sion of this Entire Application |
| Not Started                                                 | In Progress                                | Ready To Submit             | Submitted                       |
| tem (* indicates Required Item)                             | Last Updated                               | Status                      | Options                         |
| lealthy Girls-Marking Proud Choices                         | 2/16/2017 4:27 PM (CS                      | T) Completed / Ready to Sub | mit 🗹 Include? 📥                |
| rogram Information 2017*                                    | Gail L. McCarthy<br>2/16/2017 4:27 PM (CTT | Completed / Ready to S      | ubmit                           |

To complete this application the "<u>Status</u>" must be in "<u>Completed/Ready to Submit</u>" status. Now click on "<u>Submit/This Application Now!</u>" When the application has been submitted it will become "closed" to any additions or corrections.

The Screen will change to indicate that it has been **<u>submitted</u>**:

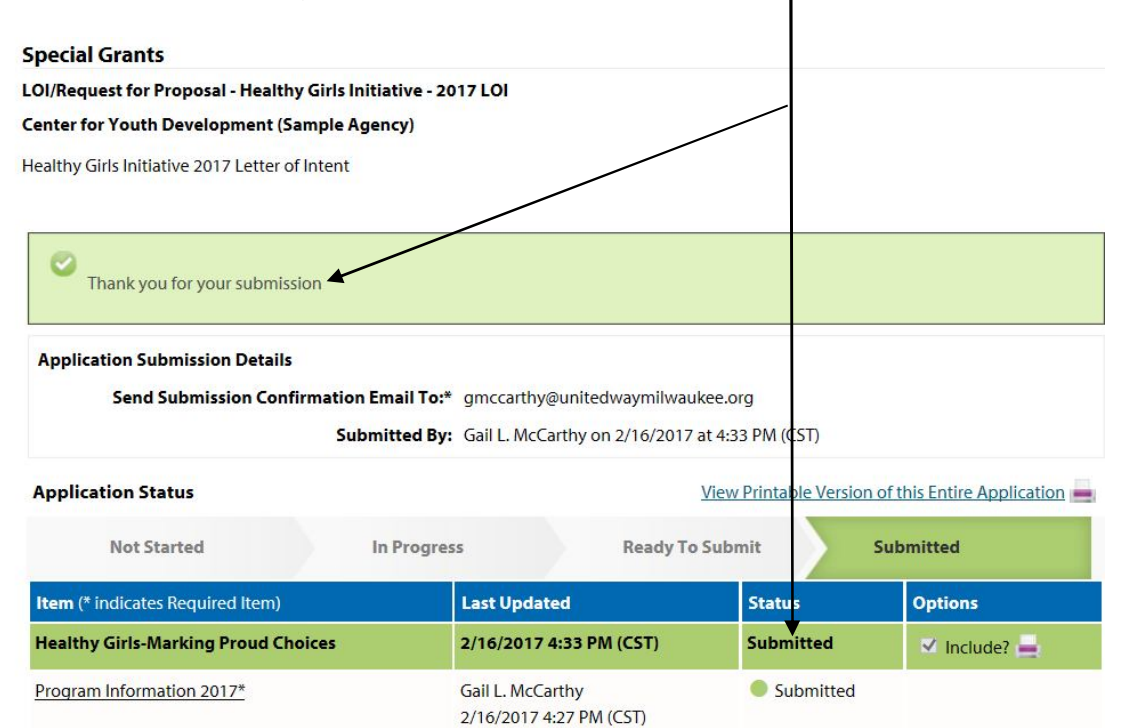

#### To Create a <u>NEW e-CImpact Account</u> ONLY if you have not entered information into e-CImpact previously

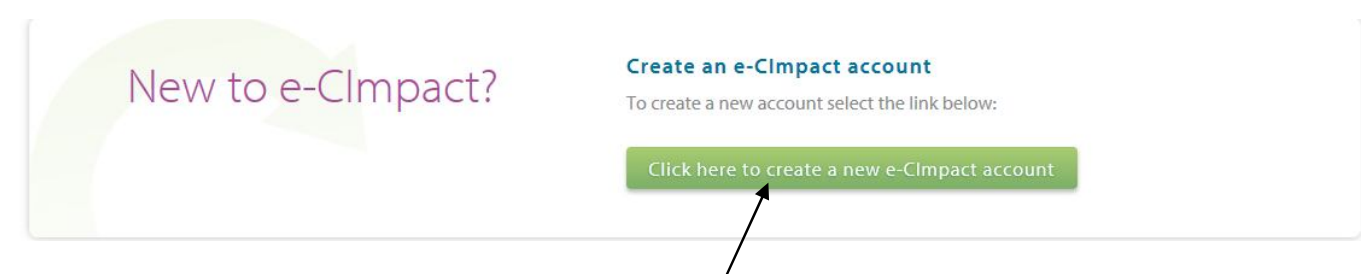

## Click on: "Click here to create a new e-CImpact/account"

Complete all information:

|                           | United Way<br>of Greater Milwaukee<br>& Waukesha County                     |
|---------------------------|-----------------------------------------------------------------------------|
| United Way of Great       | ter Milwaukee & Waukesha County Agency Registration                         |
| Fill in the required infe | ormation fields below.                                                      |
| Agency Account Info       | ormation                                                                    |
| EIN Number:               | 39-1593578                                                                  |
| Agency Name:*             | Zinc Center for Improvement (Sample Agency)                                 |
| Website URL:              | https://www.mapquest.com/                                                   |
| Account Informatio        | n                                                                           |
| Description:              | Zinc Center for Improvement works on improving Zinc oxide in the community. |
|                           | Limit up to 750 characters (75 used).                                       |
| Address                   |                                                                             |
| Address Type:*            | Main                                                                        |
| Address Line 1:*          | 225 West Vine Street                                                        |
| Address Line 2:           |                                                                             |
| City:*                    | Milwaukee                                                                   |
| State:*                   | Wisconsin 🗸                                                                 |
| Zip Code:*                | 53212                                                                       |

#### Email Address

| Email Address Type:* | Main                        | $\sim$ |
|----------------------|-----------------------------|--------|
| Email Address:*      | gmccarthy@unitedwaygmwc.org |        |

#### Phone Number

| Phone Number Type:* | Main           | / |
|---------------------|----------------|---|
| Phone Number:*      | (414) 263-8123 |   |

#### **Primary Contact Information**

| Contact Type:*  | Executive Director                         |
|-----------------|--------------------------------------------|
| First Name:*    | Samuel                                     |
| Middle Initial: |                                            |
| Last Name:*     | Hawk                                       |
| Company:        | Zinc Center for Improvement (Sample Agency |
| Job Title:      | Executive Director                         |

#### **Preferred Login**

Enter your Password then retype the Password to ensure that you have entered it correctly. Your Password must be between 6 and 15 characters in length and contain at least 1 character from 2 of the groups of alpha, numeric, or special characters. Your Password may not contain the following characters: ", %, or any white-space.

Password Examples:

-- abcdefg2 (valid, contains letters and numbers)

-- pa\$\$word (valid, contains letters and numbers) -- 1234567# (valid, contains letters and numbers)

-- abcdefgh (invalid, contains fetters and number -- abcdefgh (invalid, contains only letters)

-- abc23 (invalid, less than 6 characters)

#### Preferred User Name:\* gl

| Preferred User Name:* | gImccarthy |
|-----------------------|------------|
| Password:*            |            |
| Confirm Password:*    |            |

Next

Scancel and Return to Login Page

## On the next screen choose "Healthy Girls Initiative - 2017 LOI"

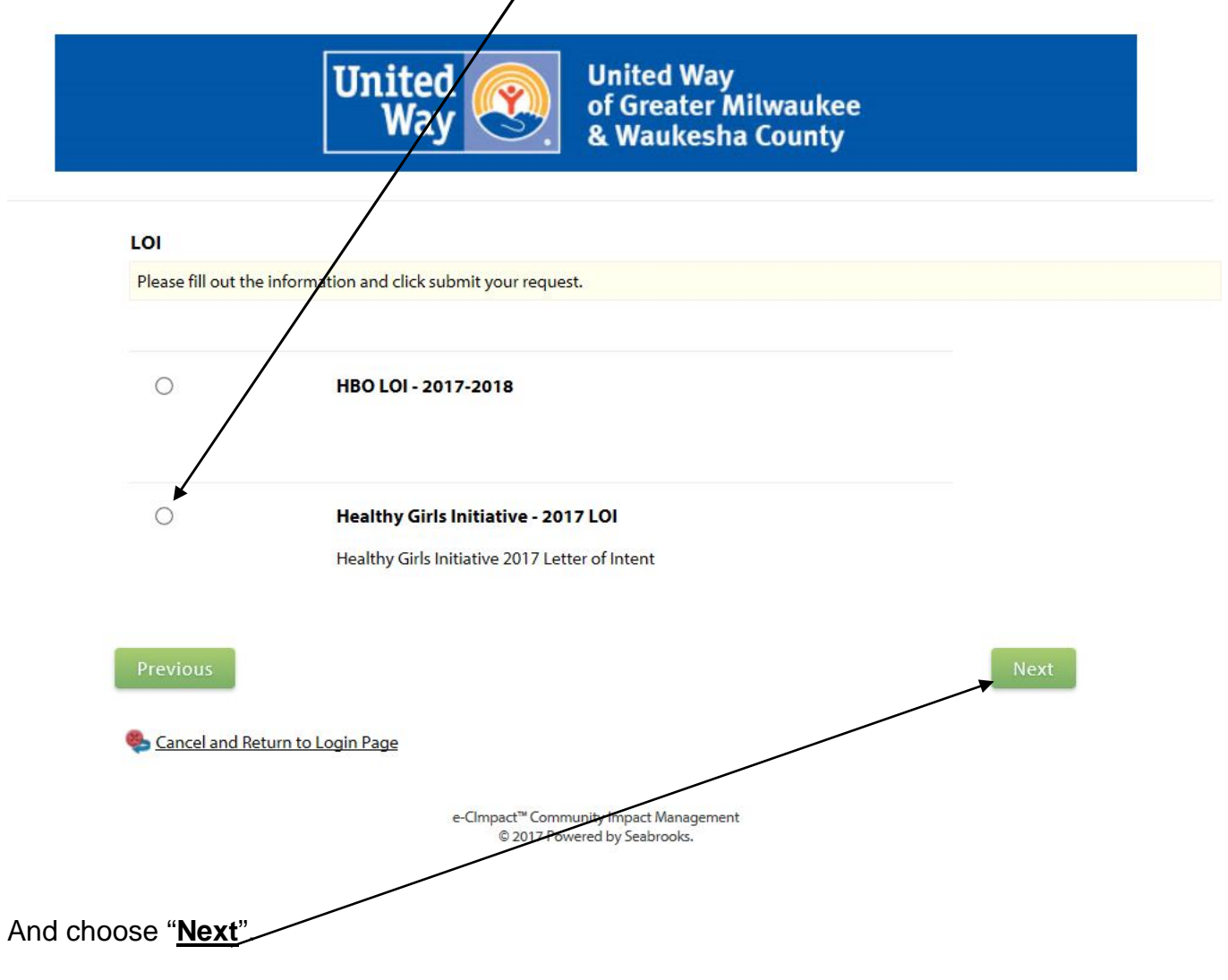

Answer the following questions:

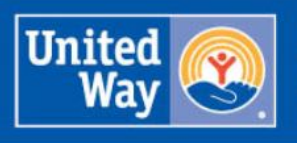

| Healthy Birth Outcomes - LOI                                                                                                    |                                                                              |
|----------------------------------------------------------------------------------------------------|------------------------------------------------------------------------------|
| Fields marked with an * are required fields.                                                                                                    |                                                                              |
| Please review each question carefully and respond approp                                                                                                    | riately.                                                                     |
| Is the above agency a 501(c)(3) nonprofit in good standing?**                                                                                                    | Yes V                                                                        |
| Has the governing board of your organization approved<br>a policy that states the organization does not discriminate<br>based on social or economic class, gender, gender<br>identity, age, sexual orientation and identification,<br>disability, special health care needs, race or religion?* | Yes V                                                                        |
| Has your organization been operating as a 501(c)3<br>for at least one year?*                                                                                                    | Yes V                                                                        |
| Sancel and Return to Login Page<br>e-CImp<br>nd click on " <u>Continue</u> "                                                                                                    | act <sup>™</sup> Community Impact Management<br>© 2017 Powered by Seabrooks. |
| n the next screen you will be asked                                                                                                    | to "Review and submit your request".                                         |
| United<br>Way                                                                                                    | United Way<br>of Greater Milwaukee<br>& Waukesha County                      |
| (i) Review and submit your request. Review the i                                                                                                    | nformation below, then click "Complete Registration".                        |

When you are certain all information is correct click on "<u>Complete Registration</u>" at the bottom of the page.

Sancel and Return to Login Page

Complete Registration

The next screen will be a "Registration Confirmation Summary" screen.

|                                                                      |                                      | United<br>Way      |                    | ited Way<br>Greater Milwau<br>Vaukesha Coun | kee<br>ty |  |
|----------------------------------------------------------------------|--------------------------------------|--------------------|--------------------|---------------------------------------------|-----------|--|
| egistration Confirmat                                                | ion Summa                            |                    |                    |                                             |           |  |
| Thank you, your<br>uccessfully submitted on<br>onfirmation Number: 2 | request has<br>: 2/17/2017 a<br>5059 | been submitted. An | e-mail confirmatio | n has been sent to you.                     |           |  |
| Print registration sur                                               | nmary                                |                    |                    |                                             |           |  |

An <u>email confirmation</u> will be sent to the email address provide in the registration indicating that the registration is "<u>pending approval</u>".

Dear Samuel,

Thank you for registering Zinc Center for Improvement (Sample Agency) with United Way of Greater Milwaukee & Waukesha County. Your registration has been received and is pending approval.

We will be in touch with you soon regarding your application status.

Please feel free to contact us if you have any questions.

Thank you,

United Way of Greater Milwaukee & Waukesha County <a href="http://www.unitedwaymilwaukee.org/">http://www.unitedwaymilwaukee.org/</a>

An email confirmation will be sent indicating your interest in the "<u>Healthy Girls Initiative 2017-</u> <u>LOI</u>".

Dear Samuel,

Thank you for your interest in Special Grants - LOI/Request for Proposal - Healthy Girls Initiative - 2017 LOI for Zinc Center for Improvement (Sample Agency). Your request for application has been received and is pending approval.

We will be in touch with you soon.

Please feel free to contact us if you have any questions.

Thank you,

United Way of Greater Milwaukee & Waukesha County <a href="http://www.unitedwaymilwaukee.org/">http://www.unitedwaymilwaukee.org/</a>

An email will be sent when the agency registration has been <u>approved</u> along with a reminder of the <u>user name</u> associated with the registration.

Dear Samuel,

Thank you for registering Zinc Center for Improvement (Sample Agency) with United Way of Greater Milwaukee & Waukesha County. Zinc Center for Improvement (Sample Agency)'s registration has been approved

Please login to <u>https://agency.e-cimpact.com/login.aspx?org=53255U</u> using the Username and Password you created for yourself during the agency registration process. Then verify that your 'Profile' information is correct. Please notify us immediately if you have any problems logging into the system.

Username: gimccarthy

If you have forgotten your password, please click the 'Forgot my Password' link to have a new one generated and emailed to you.

Thank you,

United Way of Greater Milwaukee & Waukesha County http://www.unitedwaymilwaukee.org/

Finally an email will be sent with the link to complete the "LOI/Request for Proposal"

Dear Samuel,

Thank you for your interest in Special Grants - LOI/Request for Proposal - Healthy Girls Initiative - 2017 LOI for Zinc Center for Improvement (Sample Agency). Your request for application has been approved and the application is now ready for you to complete and submit.

Please login to <u>https://agency.e-cimpact.com/login.aspx?org=53255U</u> using your Username and Password. Please notify us immediately if you have any problems logging into the system.

Thank you, United Way of Greater Milwaukee & Waukesha County http://www.unitedwaymilwaukee.org/

After logging in to the system following the directions beginning on page eight (8) and ending on page ten (10)